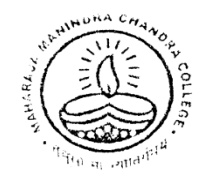

Maharaja Manindra Chandra College

20, RAMKANTA BOSE STREET, KOLKATA-700 003 ( NAAC Accredited)

Ref. No.....

Date.....

<u>21.04.2025</u>

## **NOTICE**

As per C.U. notification No. C/110/Circular, dated 03.04.2025, all the students of our college of session 2022-23 & 2023-24 are directed to **create their ABC ID** and submit the same to the C.U. Portal. Guidelines for creating ABC ID and submission in C.U. portal is given in our college website.

All the concerned students are directed to **complete the process within 24.04.2025** and submit the ABC ID submission receipt to college office by 30.04.2025 positively. Otherwise they will not get benefits in their higher studies.

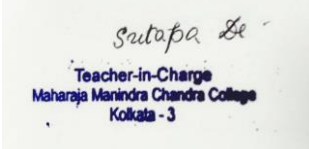

Teacher-in-Charge M.M.C. College Kolkata – 3

Link for creating ABC ID: www.abc.gov.in

Link for submission of ABC Id in C.U. portal:

https://www.cuexamwindow.in/ChooseABCID.aspx

Guideline for creation of ABC Id by the students and registering/submitting in the University of Calcutta Examination portal is a two step procedure these are :

## A. Creation of ABC ID (by Students)

Students can choose from different ways to create ABC ID. Below, we explain each step on how to create your ABC ID:

## a) Through ABC Portal:

1. Step 1: Visit the Official ABC Portal i.e. www. abc.gov.in

#### 2. Step 2: Access the My Account Section

Choose the "<u>Student</u>" option in the "<u>My Account"</u> section. Now, you will have the option to either "<u>Sign in</u>" with existing credentials or "<u>Sign up"</u> by entering your details.

3. Step 3: Create Your ABC ID

After logging in or signing up, you'll be prompted to create your ABC ID. This involves entering specific academic information.

#### 4. Step 4: Enter Academic Details

Fill out the form with your academic details. This includes the type of identification you have (like a roll number or registration number) and the name of your institution.

#### 5. Step 5: Complete the Process

Submit the information and agree to any required consents. Once your ABC ID is ready, you will have the option to download it.

## b)Through DigiLocker Portal:

• Step 1: Visit the Official Website i.e. www. digitallocker.gov.in

Go to the DigiLocker website or download the app to start the process.

#### • Step 2: Sign Up or Sign In

If you're a new user, click "Sign Up" and fill in the required fields to create an account. If you already have an account, simply click on "Sign In".

#### Step 3: Navigate to ABC

Once logged in, find and click on the "Join Now" button under the Academic Bank of Credits banner on the homepage.

| ගී Home                 | Search Documents                                                                     |
|-------------------------|--------------------------------------------------------------------------------------|
| Successful Section 2015 | DigiLocker 'Issued Documents' are at par with original documents as per IT ACT, 2000 |
| Q Search Documents      | Q ABC                                                                                |
| B Drive                 | /                                                                                    |
| DigiLocker Services     | ← Search Results (6)                                                                 |
| About DigiLocker        | APAAR/ABC ID Card - Academic Bank of Credits Delhi                                   |

#### Step 4: Enter Your Details

Provide your personal and academic details, such as name, date of birth, admission year, and institution name.

| ት Home              | Name (as per Aadhaar)                 |                                                                                  |  |
|---------------------|---------------------------------------|----------------------------------------------------------------------------------|--|
| Sissued Documents   | Date of Birth                         |                                                                                  |  |
| Q Search Documents  | Gender                                | Male                                                                             |  |
| 🛱 Drive             | Identity Type                         | Select -                                                                         |  |
| DigiLocker Services | Identity Value                        | Enter Identity Value                                                             |  |
| About DigiLocker    |                                       | Ex. 16270XX                                                                      |  |
|                     | Admission Year                        | Select *                                                                         |  |
|                     | Institution Name *                    | Select Institution Name +                                                        |  |
|                     | I provide my con<br>Issuers for the p | sent to DigiLocker to share my details with the urpose of fetching my documents. |  |

#### • Step 5: Generate Your ABC ID

Click "<u>Get Document</u>" to create your ID. Once it's ready, you can download the document as a PDF.

### c)Through UMANG Portal:

#### Step 1: Visit the Official Website or App

Navigate to the UMANG website or download the UMANG app to initiate the process.

#### Step 2: Log In or Sign Up

If you are an existing user, <u>log in with your credentials</u>. New users should <u>sign up</u> by providing their mobile number and other necessary details.

#### Step 3: Access the ABC Section

Once logged in, <u>locate</u> and select the <u>ABC (Academic Bank of</u> <u>Credits)</u> section within the UMANG portal.

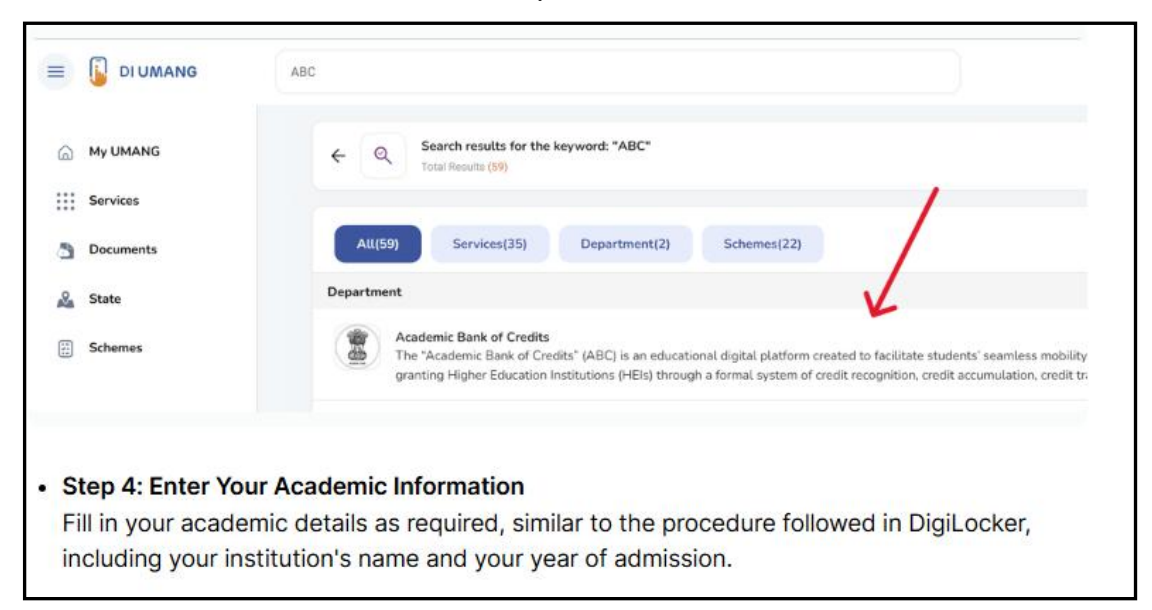

#### • Step 4: Enter Your Academic Information

Fill in your academic details as required, similar to the procedure followed in DigiLocker, including your institution's name and your year of admission.

| To download you<br>section. Here, yo<br>download your A | ur ABC ID, first <u>sign in to DigiLoo</u><br>ou will find the <u>download icon</u> ne<br>\BC ID. | cker. Then, navigate to the ' <u>lssued</u><br>at to the ABC ID column. Click on th | Documents<br>his icon to |
|---------------------------------------------------------|---------------------------------------------------------------------------------------------------|-------------------------------------------------------------------------------------|--------------------------|
| 🖀 🔠 DigiLocke                                           | C22                                                                                               | A+ A A-                                                                             | 🕅 English -              |
| Home Issued Documents                                   | You have 3 Issued Documents<br>DigLocker "Issued Documents" are at par with original documents as | per IT ACT, 2000                                                                    | Download ABC<br>ID Card  |
| Q Search Documents                                      | ABC ID Card Cick on A&C ID Card Cick on A&C ID Card to View & Download                            | Academic Bank of Credits<br>Set, 30 Dec. 2023 08:23:05 IST                          | (b) :                    |
| Drive                                                   | Aadhaar Card                                                                                      | Unique Identification Authority of India (UIDAI)<br>Tue, 11 Jul 2023 21:32:52 IST   | ė I                      |
| 0                                                       | PAN Verification Record                                                                           | Income Tax Department                                                               | ch :                     |

#### ABC ID Card Correction - Name, DOB, Gender

]

To update your ABC ID Card, <u>log into your DigiLocker account</u> and navigate to the '<u>Issued</u> <u>Document</u>' section, where <u>click on refresh</u> your <u>Aadhaar card details</u> option. Following this, <u>refresh your ABC ID Card</u> within the same section. If the information does not update immediately, you may need to refresh again after 2–3 days, as the system might take time to process the changes.

# **B. Registering/submitting of created ABC Id by students in the University of Calcutta portal (CBCS/CCF)**

Step 2: After getting ABC ID the candidate should visit <u>https://www.cuexamwindow.in/ChooseABCID.aspx</u> web address to provide his/her ABC ID or scan the QR code.

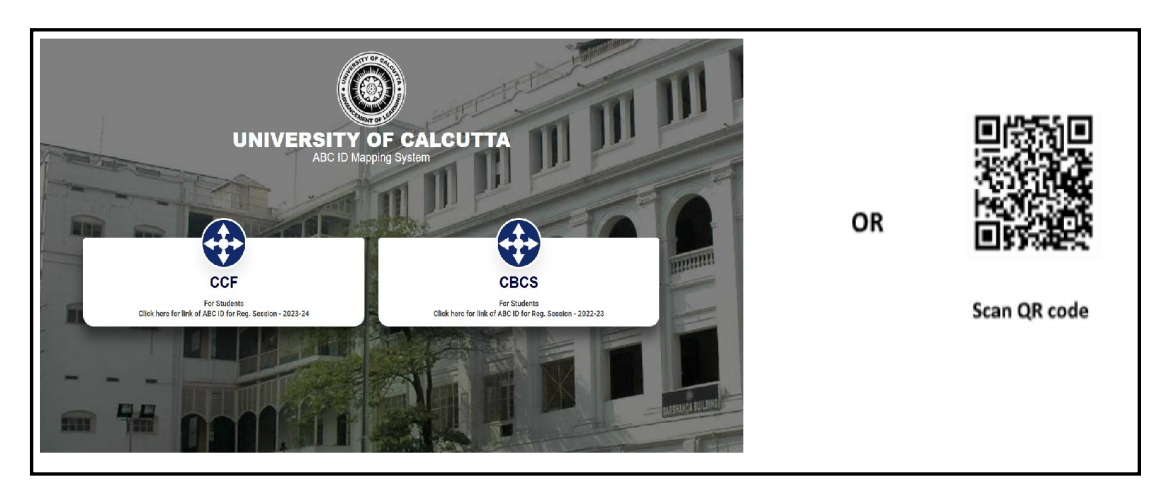

Step 3: Choose CCF or CBCS.

Step 4: Choose the Stream B.A/B.Sc. or B.Com.

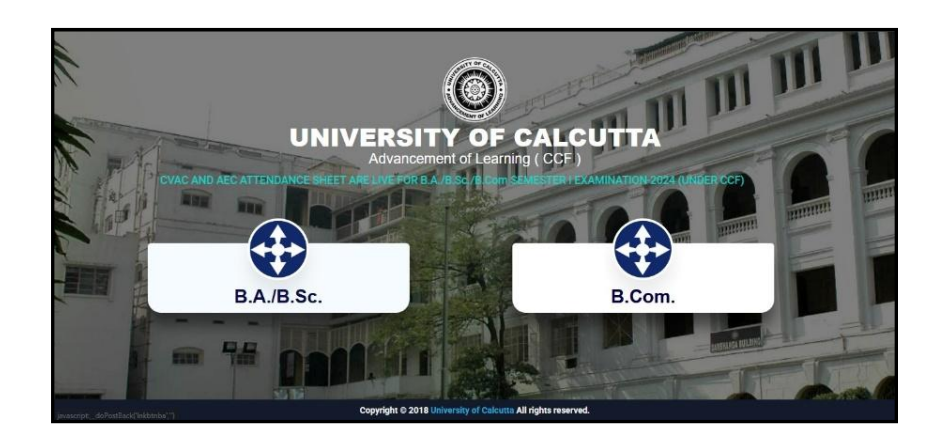

Step 5: Enter Registration Number and First three characters of Candidate Name. If both are valid then following screen will appear –

| Œ                           |                    |
|-----------------------------|--------------------|
| Candidate AB                | C ID Collection    |
| Please enter you            | r registration no. |
| * Registration No. :        |                    |
| Registration Number         | r                  |
| * First 3 Characters of Can | didate Name. :     |
| First 3 Characters of       | Candidate Name     |
| Con                         | tinue              |
| Reset                       | Back               |

Step 6: Click on Continue button to show the ABC ID. Mapping screen as shown in the following-

| 6                           |  |
|-----------------------------|--|
| Candidate ARC 10 Collection |  |
| +Laukida farmi              |  |
| жараххххххх                 |  |
| + tag innin                 |  |
| 300000                      |  |
| : Coltras                   |  |
| 144                         |  |

Step 7: Enter ABC ID & confirm ABC ID and Aadhar Number (if blank in the form). Upload ABC ID Card in image format (*image must be in .jpg format and max. size 250 KB*). Finally click on Submit button.

| ××                       |  | All and a second second s | R |         |                              |
|--------------------------|--|----------------------------------------------------------------------------------------------------|---|---------|------------------------------|
| NO<br>IMAGE<br>AVAILABLE |  |                                                                                                    |   | <br> -• | For Uploading<br>ABC ID card |
| Alexine.                 |  | _                                                                                                    |   |         |                              |

Step 8: After clicking submit button, system will show entered ABC ID and ask to proceed in a popup window. If "Yes" button is clicked then only entered information will be saved.

| Second second se | 10  | 100000                                          | AND DESCRIPTION                             | ars .  |    |
|----------------------------------------------------------------------------------------------------|-----|-------------------------------------------------|---------------------------------------------|--------|----|
| constant of the second second s                                                                                                    | No. | Confirmation                                    |                                             | Dampon |    |
|                                                                                                    |     | Your ARC 10 - 100000000000000000000000000000000 | 199612cc<br>stalled by a set a Passel<br>10 |        | 25 |

| 109888000000000000000000000000000000000                                                                                                    | 190060  | 0000000000                                                                                                    | 1006  | NOCCOCCOCC                              | In  |
|----------------------------------------------------------------------------------------------------|---------|----------------------------------------------------------------------------------------------------|-------|-----------------------------------------|-----|
| KONKROCKENCO                                                                                                    | 3005000 | Set of the set of the set of the | 1.794 | Eurise.                                 | 111 |
|                                                                                                    |         | Colorana and and and and and and and and and                                                                                                    |       | Automotion -                            | 163 |
| with the ward the second second secon |         | MC REPORTED IN T                                                                                                    | TOOT  | 101010000000000000000000000000000000000 | 1   |
|                                                                                                    |         |                                                                                                    |       |                                         |     |

Step 9: Candidate may also print the form after submission the form by clicking "Print" button.

| Step 10: | Candidate | must print | and keep | this form | for futur | e reference |
|----------|-----------|------------|----------|-----------|-----------|-------------|
|----------|-----------|------------|----------|-----------|-----------|-------------|

|                                                                                                    | an                                                     | ABC ID Collection Form                                 | 90606800X                                                  | $  \Omega $                            |
|----------------------------------------------------------------------------------------------------|--------------------------------------------------------|--------------------------------------------------------|------------------------------------------------------------|----------------------------------------|
| Course : Four Year B.COM.                                                                                        |                                                        | Reg. Session : 2023-24                                 |                                                            | <u>[]</u>                              |
| ABC                                                                                                    | ID                                                     | XXX-XXX-XXX-XXX                                        |                                                            | Kessocoppel                            |
| Name<br>Father's/ Guardian's Name<br>Registration No.<br>Date of Birth<br>Gender<br>College Code<br>College Code | 96969<br>30563<br>9056<br>9056<br>3056<br>3050<br>3050 | DØØOOX<br>INØØEX<br>DØØERX<br>GROXOX<br>XXXX<br>DOXOXX | Roll No.<br>Physically<br>Mobile :<br>E-mail :<br>Aadhar N | XXXXXXXXXXXXXXXXXXXXXXXXXXXXXXXXXXXXXX |
| Communication Address                                                                                            | 1852                                                   | F DROCS-ERVED SHOVING CHRINING CO                      |                                                            |                                        |